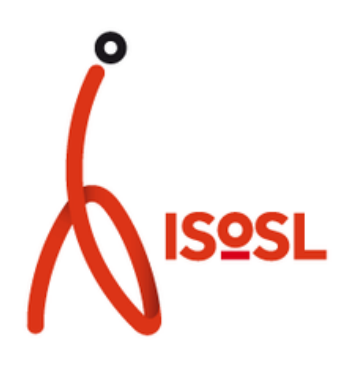

# TUTORIEL D'INSCRIPTION À L'APPLICATION E-TICKET À DESTINATION DES PARENTS

# **INSTALLATION DE L'APPLICATION**

- Télécharger l'application "E-ticket Famille" sur votre smartphone via Androïde ▶ 🖽 Our l'AppStore 💕 AppStore
- Ouvrir l'application et cliquer sur « JE CREE MON COMPTE »
- Indiquer nom, prénom et courriel

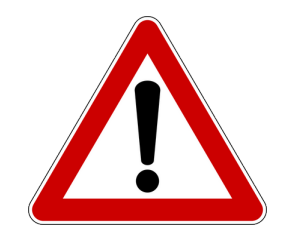

Une vidéo explicative existe en appui de ce tutoriel : <u>https://www.eticket.qiis.fr/connexion-au-portail-famille/</u>

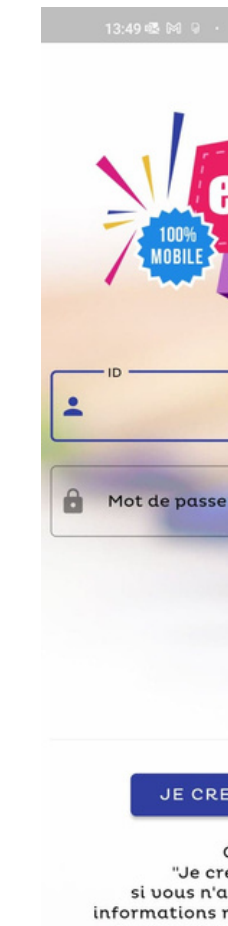

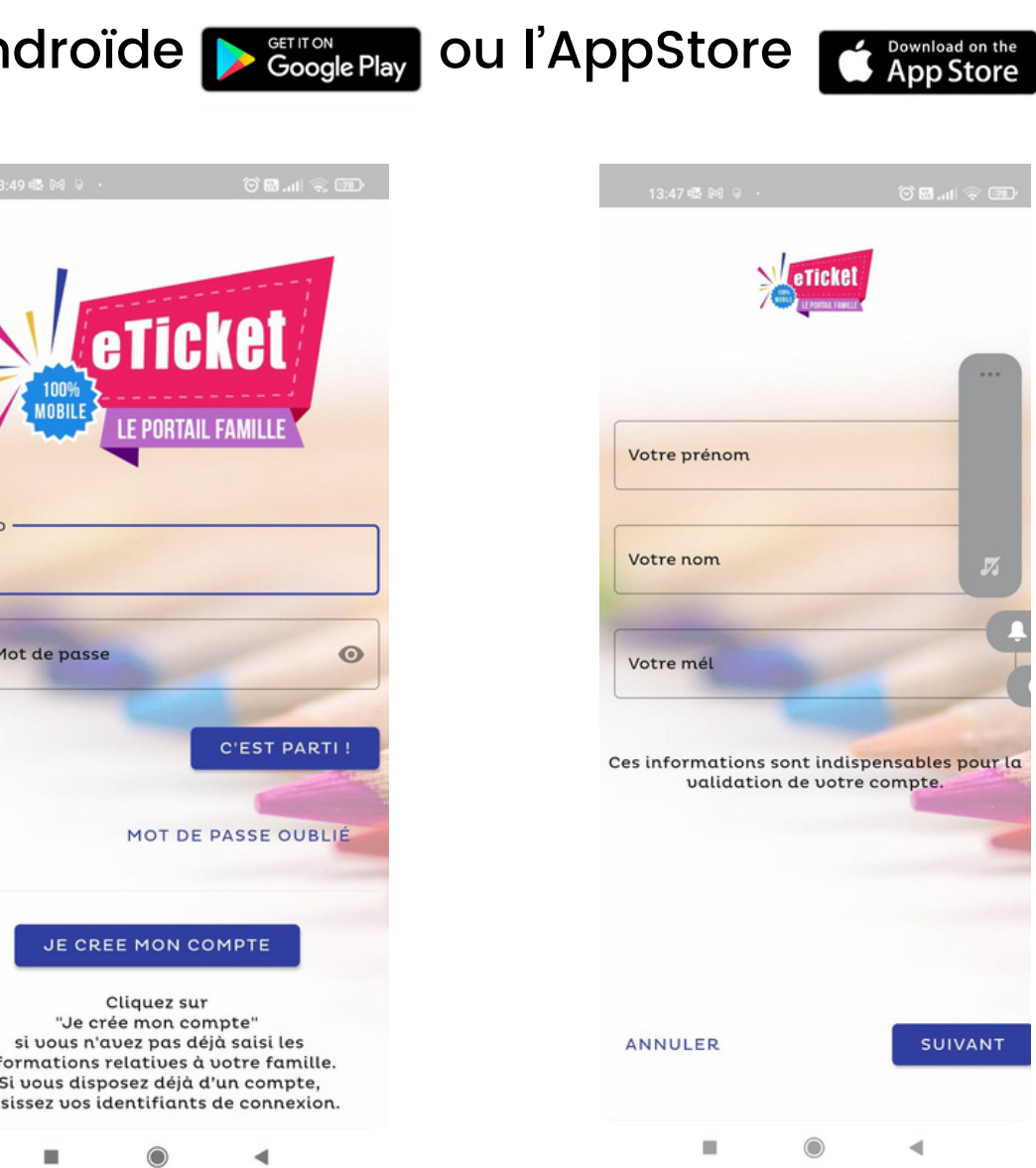

- Indiquer le code **EVC6YV** (en majuscule). Ne rien inscrire dans la rubrique "code postal".
- Choisir le mot de passe. Attention : respecter les spécificités demandées.
- Cocher les conditions générales d'utilisation et le règlement intérieur et appuyer sur "je crée mon compte"
- Appuyer sur "c'est parti" pour commencer l'inscription de l'enfant.

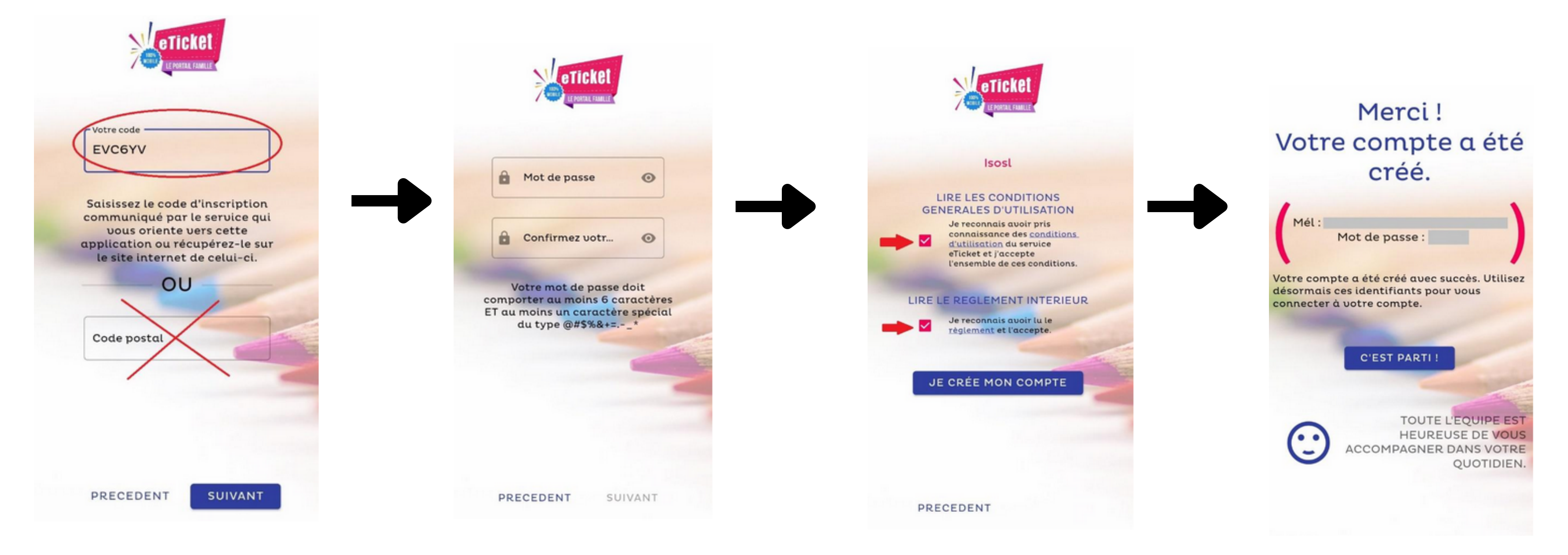

# ENCODER LES DONNÉES DE L'ENFANT

- Après avoir inscrit l'identifiant (adresse mail) et le mot de passe, appuyer sur le signe "+" en bas à droit pour ajouter un enfant.
- Dans l'onglet « ETAT-CIVIL », indiquer le prénom, la date de naissance, le nom de famille et le lieu de naissance de l'enfant.

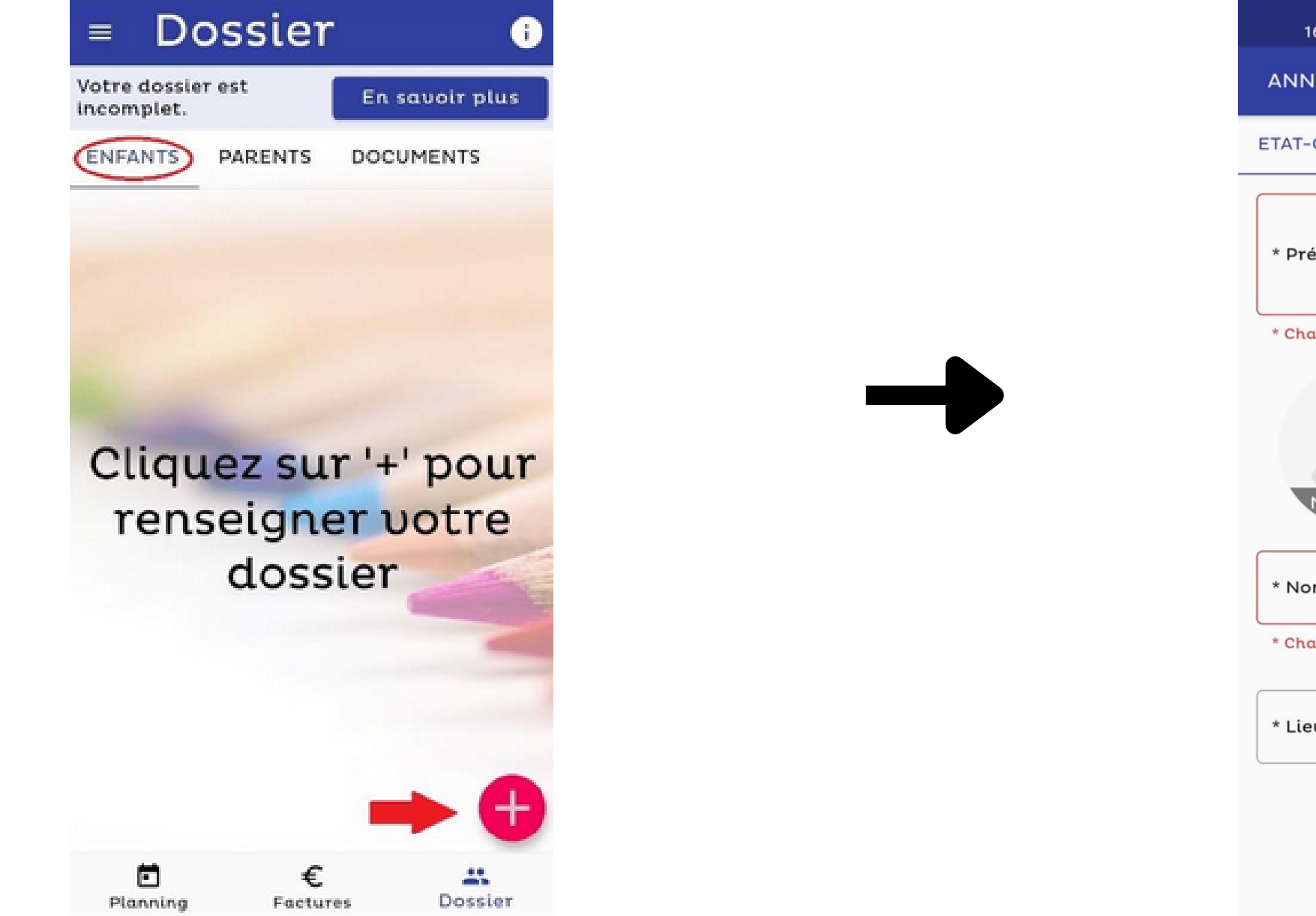

| 16:00 🔒 🗟 🕅 😶         | õ 🖬 .111 🕱 💷                                          |
|-----------------------|-------------------------------------------------------|
| INULER                | ENREGISTRER                                           |
| T-CIVIL ECOLE         | SANTE                                                 |
| Prénom de votre enfo  | Int                                                   |
| hamp obligatoire      |                                                       |
| MODIFIER              | <ul> <li>Fille O Garçon</li> <li>* Date de</li> </ul> |
| Nom de votre enfant   |                                                       |
| champ obligatoire     |                                                       |
| ieu de naissance de l | votre enfant                                          |
|                       |                                                       |

• Dans l'onglet « ECOLE », sélectionner l'école dans laquelle l'enfant est inscrit et son niveau scolaire. Les autres informations demandées ne doivent pas être complétées. Elles ne seront pas utilisées.

| ANN     | NULER                                                       | ENREGISTRER                              |
|---------|-------------------------------------------------------------|------------------------------------------|
| ETAT    |                                                             | SANTE                                    |
| · * Eta | blissement scolaire fréqu                                   | enté                                     |
| Eco     | le test                                                     | -                                        |
| Niu     | eau scolaire de votre enfe<br>eau scolaire<br>Vautorise mon | enfant à quitter                         |
|         | l'établissement                                             | seul                                     |
|         | J'autorise Kutil<br>de mon enfant                           | isation des images                       |
|         | J'autorise mon<br>participer à des<br>entérieures à l'é     | enfant à<br>s activités<br>établissement |

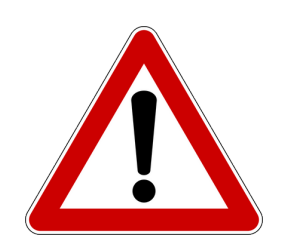

- L'onglet "santé" ne doit pas être complété. Les informations s'y trouvant ne seront pas prises en considération pour l'élaboration des repas.
- Bien penser à enregistrer les données encodées en cliquant sur « ENREGISTRER » en haut à droite.

### **INSCRIPTION DES DONNÉES DU PARENT**

- Bien compléter les informations pour les trois pages : État civil / contact / PRO.
- Appuyer sur enregistrer"

| ANNULER                                                                                                    | ENREGISTRER      |
|----------------------------------------------------------------------------------------------------|------------------|
| ETAT-CIVIL CONTAC                                                                                                    | CT PRO           |
| Ке                                                                                                    | eu.              |
| Civilité: 🧿 Mo                                                                                                    | onsieur 🔵 Madame |
| * Prénom                                                                                                    |                  |
| Kevin                                                                                                    |                  |
|                                                                                                    |                  |
| * Nom                                                                                                    |                  |
| BACON                                                                                                    |                  |
|                                                                                                    |                  |
| * Date de naissance                                                                                                    |                  |
| 15/06/1988                                                                                                    |                  |
| The second second seco |                  |
| Liège                                                                                                    |                  |
|                                                                                                    |                  |
|                                                                                                    |                  |
|                                                                                                    |                  |
|                                                                                                    |                  |
|                                                                                                    |                  |
|                                                                                                    |                  |

 Revenir sur la page d'accueil pour finaliser le dossier <u>en appuyant soit</u> <u>sur la flèche en bas à droite soit sur</u> <u>la croix en haut à droite de l'écran</u>.

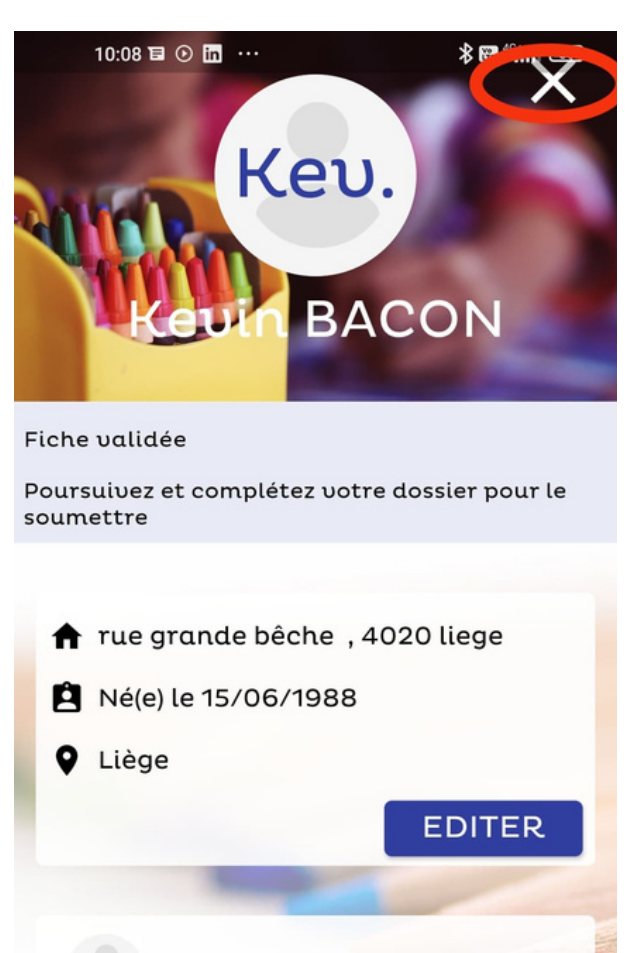

Oncle de Rodrigo

- Appuyer sur "envoyer"
- Le dossier est dès lors en attente de validation par l'école.

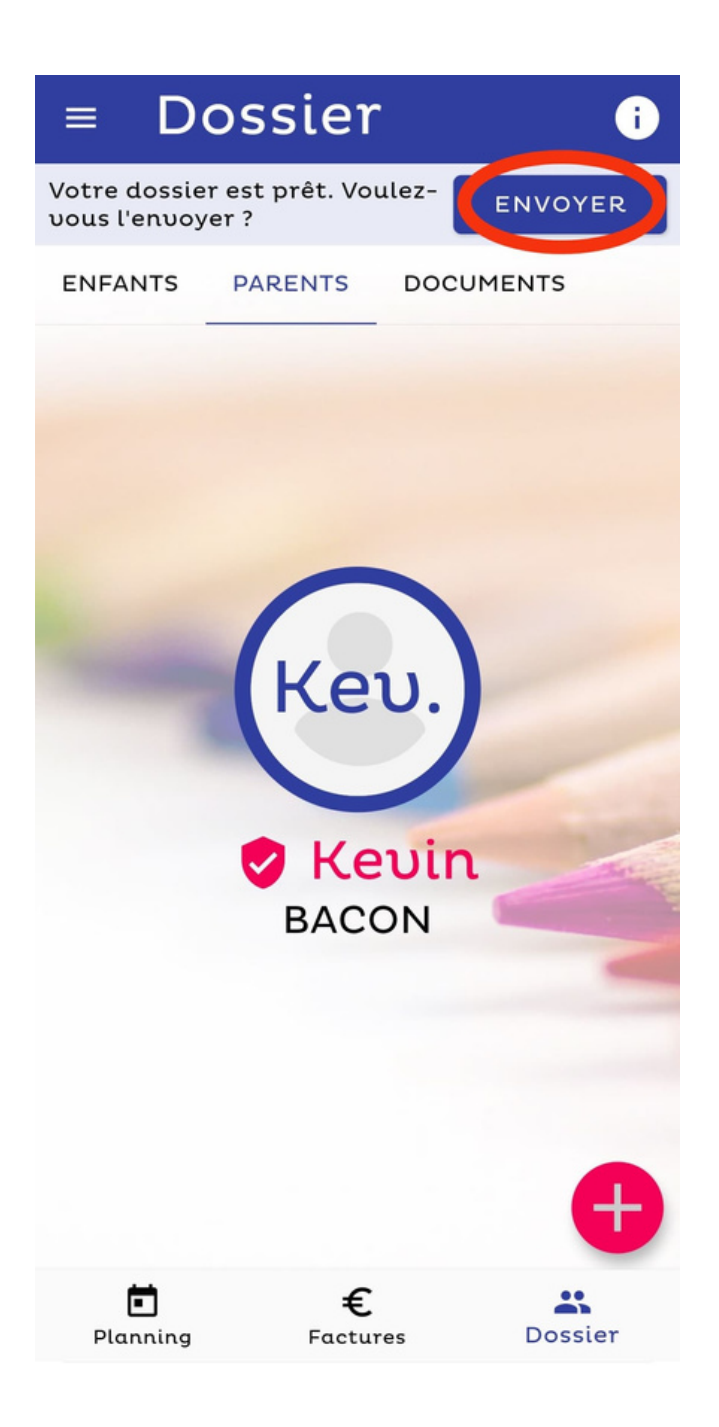

### **ACHATS DE TICKETS REPAS**

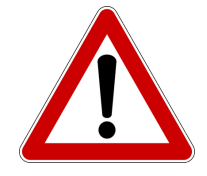

- L'application permet l'achat de tickets repas virtuels permettant l'inscription de l'enfant aux repas souhaités.
- Dans l'application, appuyer sur l'onglet « Planning » en bas à gauche.
- Cliquer sur le caddie pour acheter des tickets.

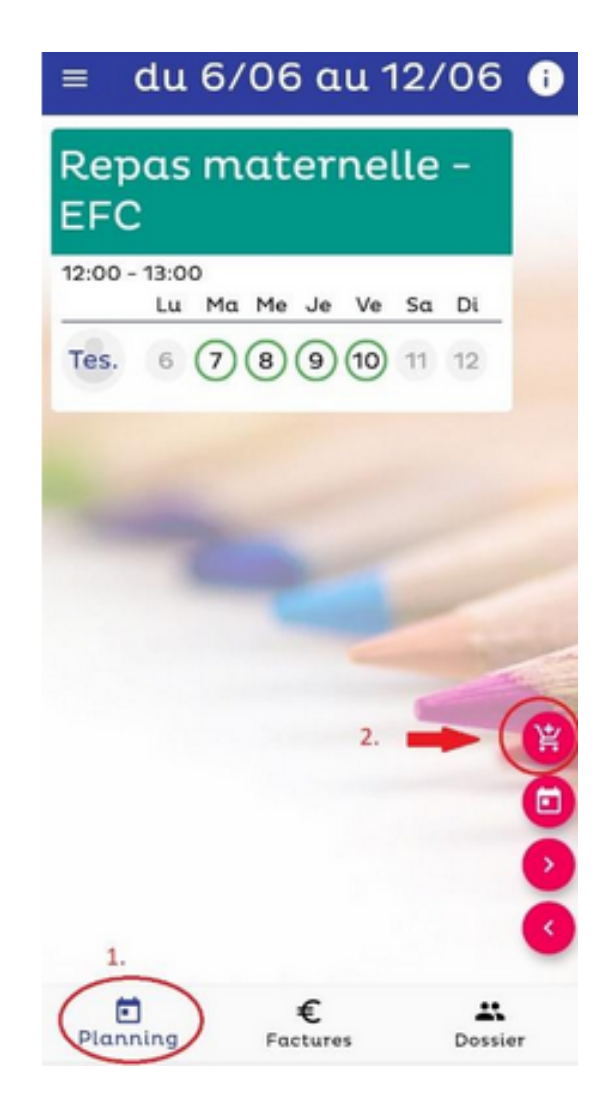

- Indiquer le nombre de tickets souhaités (il n'y a pas de minimum d'achat).
- Appuyer sur "Valider ma commande.

| Man   | hvo de    | tiologi | Tost   |           |
|-------|-----------|---------|--------|-----------|
| Nom   | bre de    | ticke   | tiest  |           |
| з     | _         |         |        |           |
| Nouve | au solde: | ticket  | ts     |           |
|       |           |         |        |           |
|       | VALIDER   | R MA CO | MMANDE |           |
|       | -         |         |        | -         |
|       |           |         |        |           |
|       |           |         |        |           |
|       |           |         | 2      | They want |
|       |           |         |        | ~         |
|       |           |         |        |           |
|       |           |         |        |           |

- Un récapitulatif de la commande apparait.
- Si les données sont exactes, appuyer sur "confirmer la commande". Sinon revenir en arrière ou annuler la commande.

| 滨        | Votre Commande X                             |
|----------|----------------------------------------------|
| Те       | est                                          |
|          | 3 tickets                                    |
| An<br>No | acien solde: ticket<br>ouveau solde: tickets |
|          | CONFIRMER LA COMMANDE                        |
|          | RETOUR                                       |
|          | ANNULER LA COMMANDE                          |
|          |                                              |

• Cliquer sur « j'ai compris, je paye ma facture ».

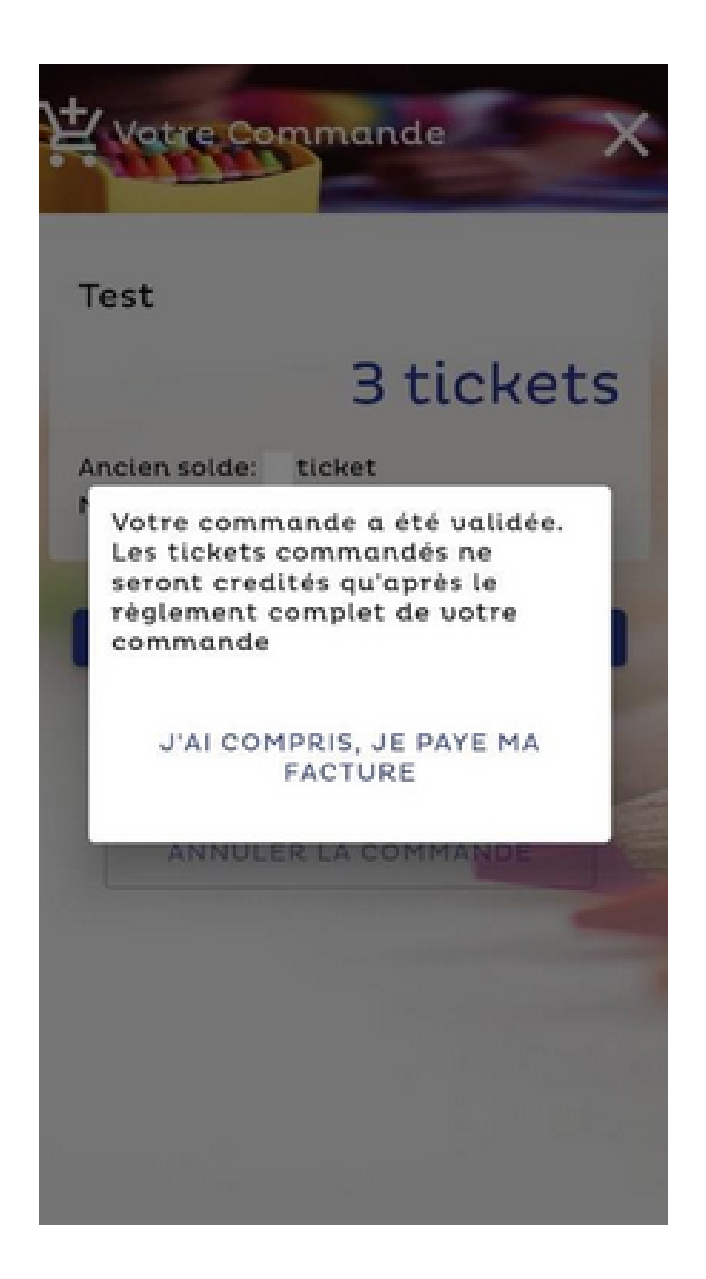

• Cliquer sur le résumé de votre facture puis suivre les instructions de paiement en ligne.

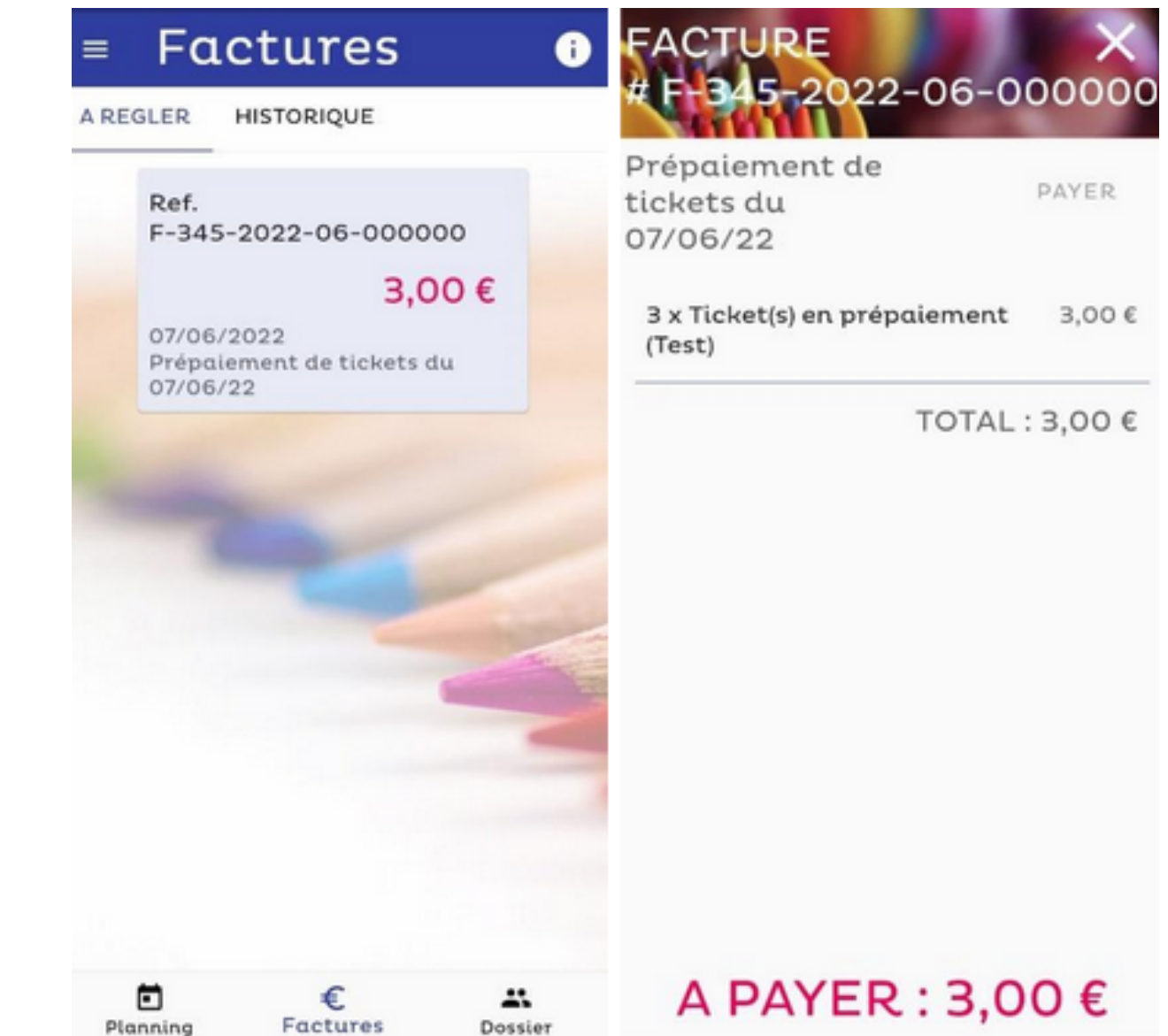

### **INSCRIPTION DE L'ENFANT AUX REPAS**

- Il est à présent possible d'utiliser les tickets prépayés et d'inscrire l'enfant aux repas en cliquant sur la date souhaitée.
- Lorsque la date est dans un rond vert plein c'est que l'enfant est inscrit au repas.

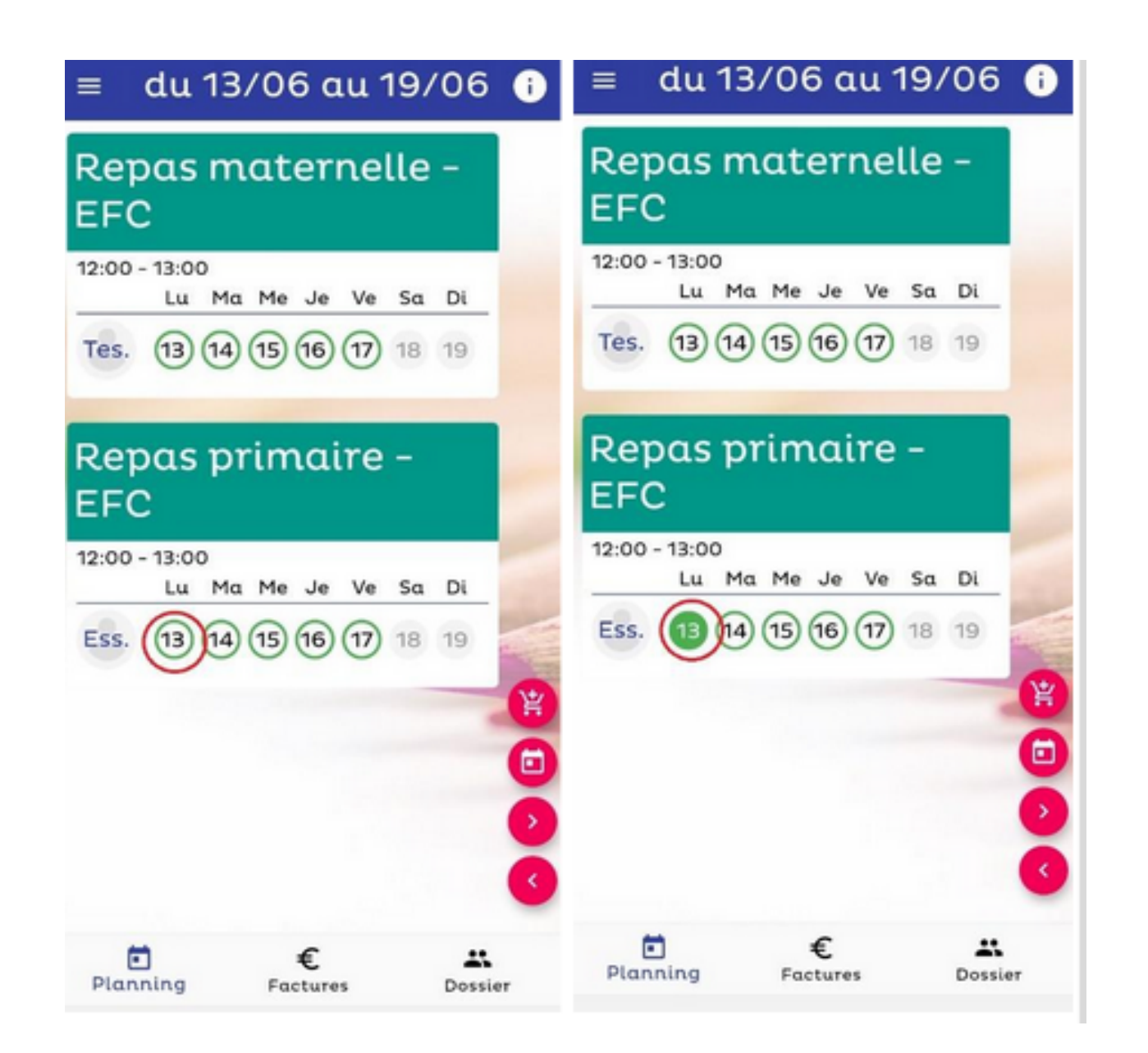

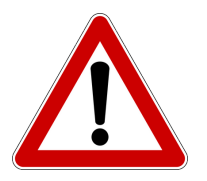

Les repas doivent être commandés une semaine et demi à l'avance. Par exemple, à la rentrée, les repas de la semaine du 12 septembre devront être commandés au plus tard le mercredi 31 août.